## How to Change the <u>Performance</u> (MaxSeq) display Colors in Aqwertian Music:

- 1. In the Aqwertian Envelope (This is normally at: C:\Aqwertian) there is a file named aq-input.aqw that must be edited. Open this file using Wordpad:
- 2. set "AQW\_Auto\_Start" to No and "AQW\_Auto\_Stop" to No. Save and exit. This change is case sensitive. Be sure to Capitalize the 'N' only.

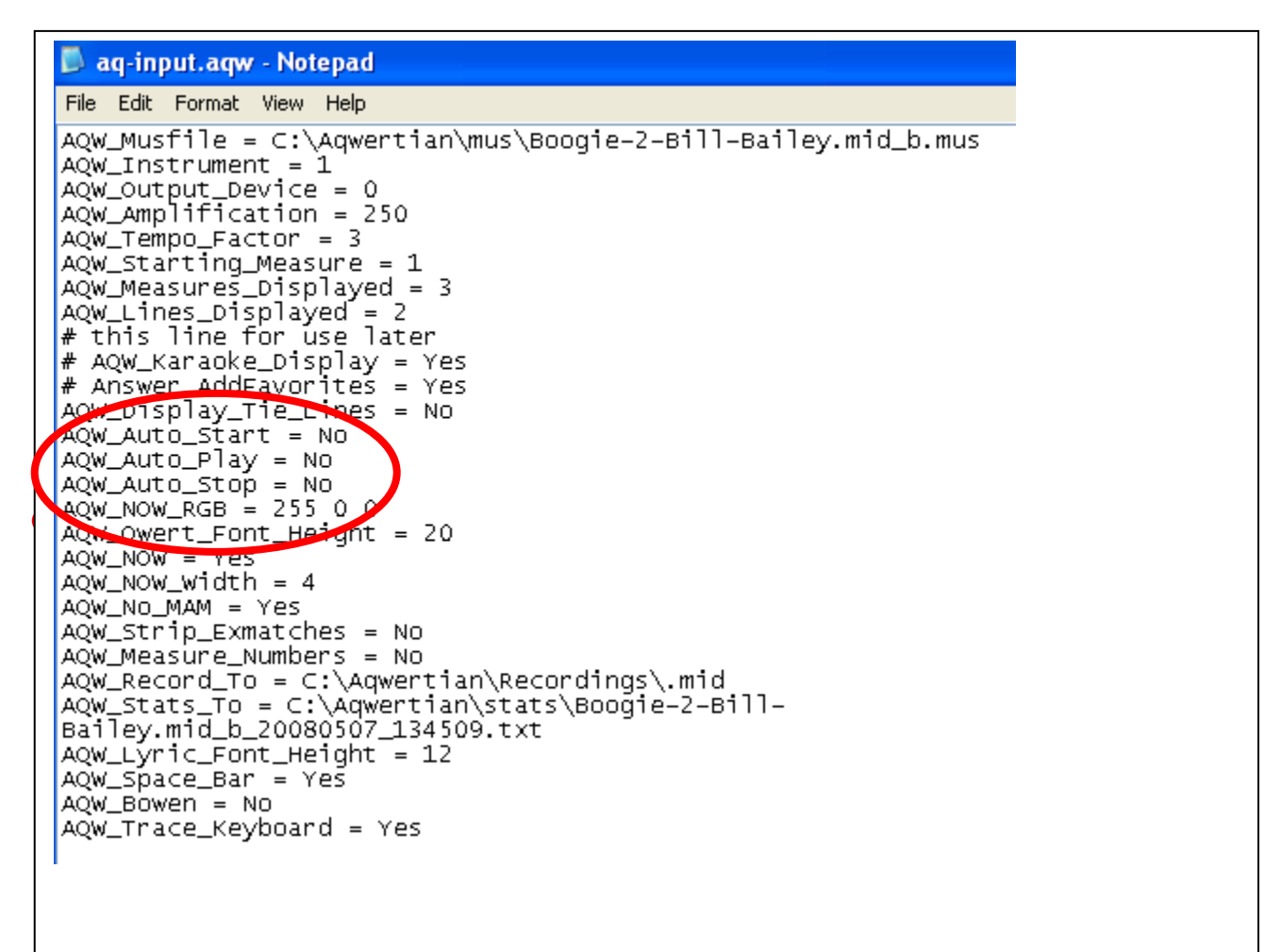

3. Now double click on MaxSeq.exe in the same C:\Aqwertian file folder that you found the aq-input.aqw.

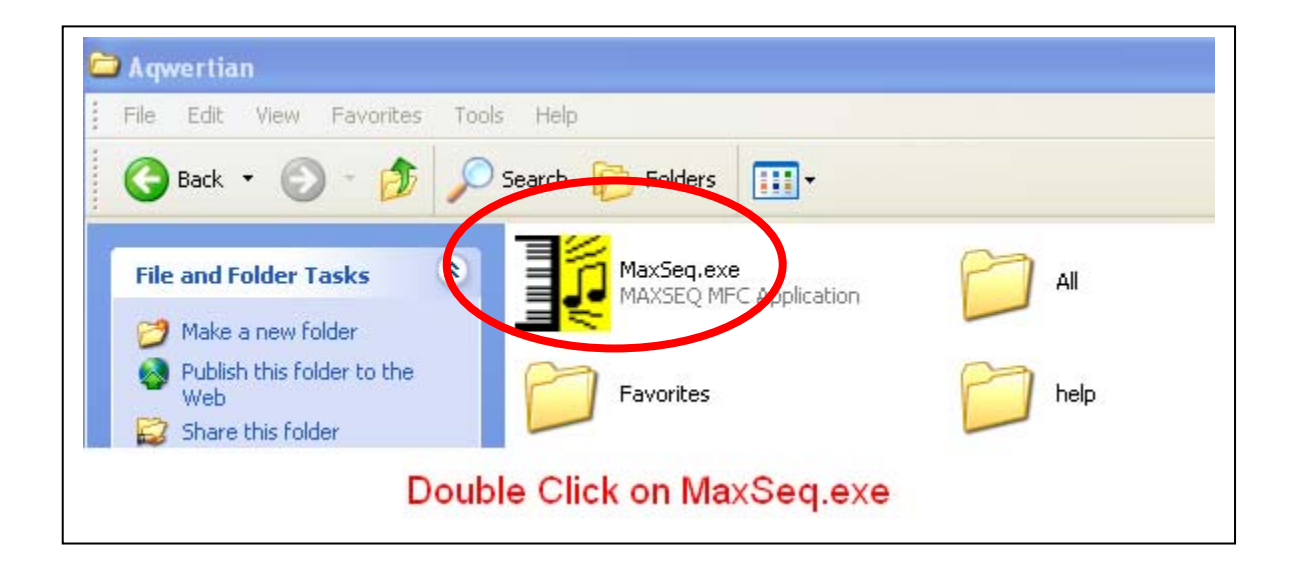

It will start the Performance Application up with a <u>half white/half green</u> screen as shown below.

| 1 | 🛃 Auto-gen -                | 1axSe            | pe                      |            |              |               |                             |                            |   |
|---|-----------------------------|------------------|-------------------------|------------|--------------|---------------|-----------------------------|----------------------------|---|
| U | File / Parameters           | Play             | Stop                    | Auto-Play  | Input Device | Output Device | Advanced: Midi Track Buffer | Advanced: Mus File Editing |   |
|   | Aq<br>Music S               | <b>V</b><br>yste | ' <mark>e</mark><br>ems | rti        | <u>an</u>    |               |                             |                            |   |
|   | File nan<br>Piece: <i>I</i> | ne:<br>\ute      | C:\<br>p-ge             | Aqwe<br>en | ertian\r     | nus\Bo        | ogie-2-Bill-Ba              | iley.mid_b.mus             | ; |
|   |                             |                  |                         |            |              |               |                             |                            |   |
|   |                             |                  |                         |            |              |               |                             |                            |   |
|   |                             |                  |                         |            |              |               |                             |                            |   |

- 4. Click open the File/Parameters (circled above in red) menu drop down. This is where you can set the "playing parameters" to the values shown below.
- 5. Once you have them set the way you'd like close MaxSeq and restart the application

*Note:* The colors will remain persistent on your PC when the application is closed. However currently the Beta interface overwrites the aq-input.aqw file each time you type "play", so if you would like to reset the colors again, repeat the above steps again.

6. Immediately below I tie the parameters to the fingering on a qwerty keyboard.

|             |     |     | _   | 1      | Left    | FINGE | RING | Right   | Ι      |             |     |     |     |
|-------------|-----|-----|-----|--------|---------|-------|------|---------|--------|-------------|-----|-----|-----|
| LHF5 Color: | 255 | 64  | 0   | LITTLE | B-G-T-5 |       |      | N-H-Y-6 | INDEX  | RHF5 Color: | 46  | 230 | 0   |
| LHF4 Color: | 51  | 102 | 255 | RING   | V-F-R-4 |       |      | M-J-U-7 | INDEX  | RHF4 Color: | 255 | 0   | 51  |
| LHF3 Color: | 255 | 204 | 51  | MIDDLE | C-D-E-3 |       |      | ,-K-I-8 | MIDDLE | RHF3 Color: | 255 | 204 | 51  |
| LHF2 Color: | 255 | 0   | 51  | INDEX  | X-S-W-2 |       |      | L-O-9   | RING   | RHF2 Color: | 51  | 102 | 255 |
| LHF1 Color: | 46  | 230 | 0   | INDEX  | Z-A-Q-1 |       |      | /-:-P-0 | LITTLE | RHF1 Color: | 255 | 64  | 0   |

The parameters below are set to duplicate Rock Band colors on a particular display. They may not be optimum for your display.

7. You can 'game' the colors by switching back and forth during this process. See the illustrations that follow.

| To test t<br>chosencli<br>co                                                                                                    | the colors you have<br>ck here to view the new<br>lors in the GUI                                                                                                    |  |  |  |  |
|----------------------------------------------------------------------------------------------------|----------------------------------------------------------------------------------------------------|--|--|--|--|
| Musfile Playing Parameters         Amplification (%):       250       Play Piece         Tempo Factor:       3       Set But Don't Play Piece         Channel 1 Inst:       1       Cancel         Starting Measure:       1                                                                                                    | The blocks below change the<br>'qwerts'the rectangle boxes with the<br>alphanumeric key indicator                                                                                                    |  |  |  |  |
| Change Starting Measure: Set By Hand  Prev Mark Next Mark 1st Measure Prev Measure Next Measure  Show Tie Lines Display Window: # of Lines: 2  Show Staves # Measures per line: 3  Show Measure # Qwert Font Height: 20 NDW Line Width: 4                                                                                                    | LHF5 Color:       255       64       0       RHF5 Color:       46       230       0         LHF4 Color:       51       102       255       RHF4 Color:       255       0       51         LHF3 Color:       255       204       51       RHF3 Color:       255       204       51         LHF2 Color:       255       0       51       RHF2 Color:       51       102       255         LHF1 Color:       255       0       51       RHF1 Color:       255       64       0         Measure Bar Color:       0       0       0         Lwic Bar Color:       0       0       0 |  |  |  |  |
| <ul> <li>XMatch View Only (no MAM)</li> <li>Show NOW Line in XMatch View</li> <li>XMatch Finger View</li> <li>Show NOW Line in MAM View</li> <li>Advanced Options with a MIDI Keyboard</li> <li>One-to-one Note-on/Note-off</li> <li>Stop playing with the wheel</li> <li>Stop playing on a metronome event (F0)</li> <li>Stop playing with a particular note: <u>A.4</u></li> </ul> | Background Color:       51       0       133         Measure Bar Height (percentage relative to notes):       100         Lyric Bar Height (percentage relative to notes):       100         Lyric Font       Default       Image: Bold       Italic         Image: Draw qwert boxes and fonts the same color       Image: Draw qwert boxes and fonts the same color       Image: Draw qwert boxes and fonts the same color                                                                                                    |  |  |  |  |

When setting the colors you prefer you will find it very helpful to open up the following site. This site allows you to pick colors and view the corresponding Hex values for use in the Edit/Parameters table.

## http://www.colorschemer.com/online.html

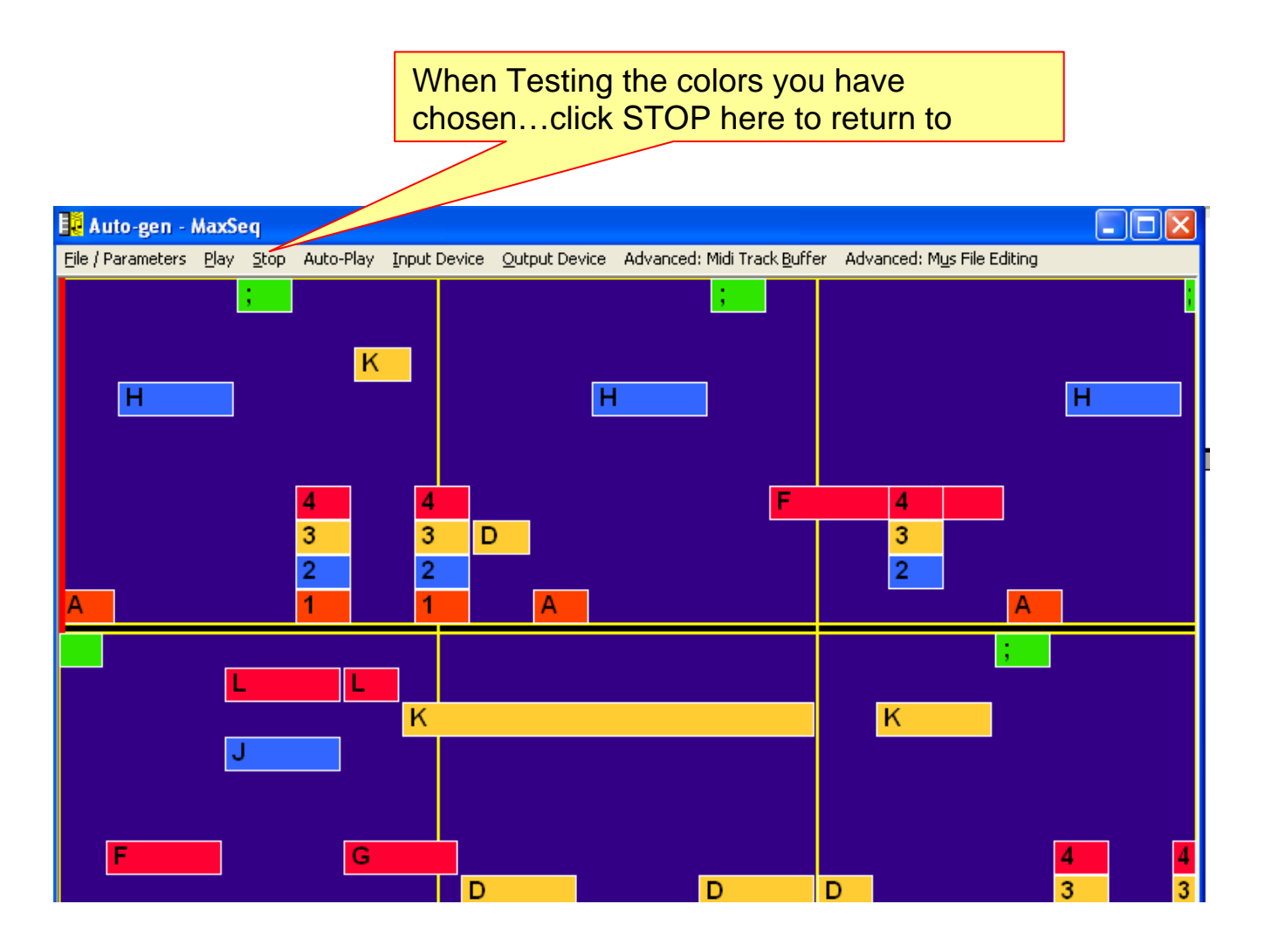

Just switch back and forth until you get what you like. No doubt you'll have fun customizing your display. You can even create one that emulates the black and white keys of a piano.